## **General Options - Session Timeout**

Last Modified on 10/11/2023 2:12 pm GMT

## Permissions

You will require an Access Role with the following permissions:

- General Options
- 1. Navigate from the Home page to Administrative Settings | Tailoring | General Options.

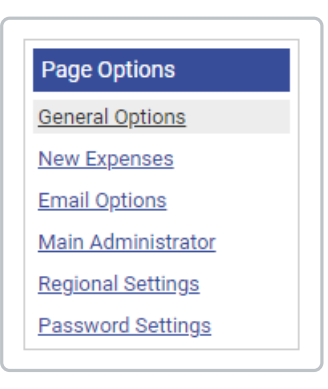

2. From the General Options menu, click Session Timeout.

| ailoring<br>General Options                           |                   |                                        |                     |                 |          |
|-------------------------------------------------------|-------------------|----------------------------------------|---------------------|-----------------|----------|
| General Details Employees                             | Self Registration | Delegates                              | Declaration         | Session Timeout | Expedite |
| Session Timeout Options                               | 5                 |                                        |                     |                 |          |
| Minutes of inactivity after which user is logged out* | 30                |                                        | <ul><li>?</li></ul> |                 |          |
| Seconds for timeout countdown.*                       | 30                | `````````````````````````````````````` | <ul><li>?</li></ul> |                 |          |
|                                                       |                   |                                        |                     |                 |          |

| Option                                                         | Description                                                                                                    |
|----------------------------------------------------------------|----------------------------------------------------------------------------------------------------|
| Minutes of<br>inactivity after<br>which user is<br>logged out* | The number of minutes a user is logged in to the system and left idle for<br>before they receive a notification of logout. You can select either, 5, 10, 20,<br>30, 45, 60 or 90 minutes before the product displays the notification. |

| Option                 | Description                                                                                                    |
|------------------------|----------------------------------------------------------------------------------------------------|
| Seconds for<br>timeout | The time that the notification will remain on the screen can be set between 20 and 120 seconds. After this time, the user will be logged off. |
| countdown*             | If another tab is open and times out while you are browsing your current tab, you will be logged out of your current session.                 |

3. Click **Save** to confirm or **Cancel** to discard any changes and return to the Tailoring page.